### 免状手数料支払い電子納付手順

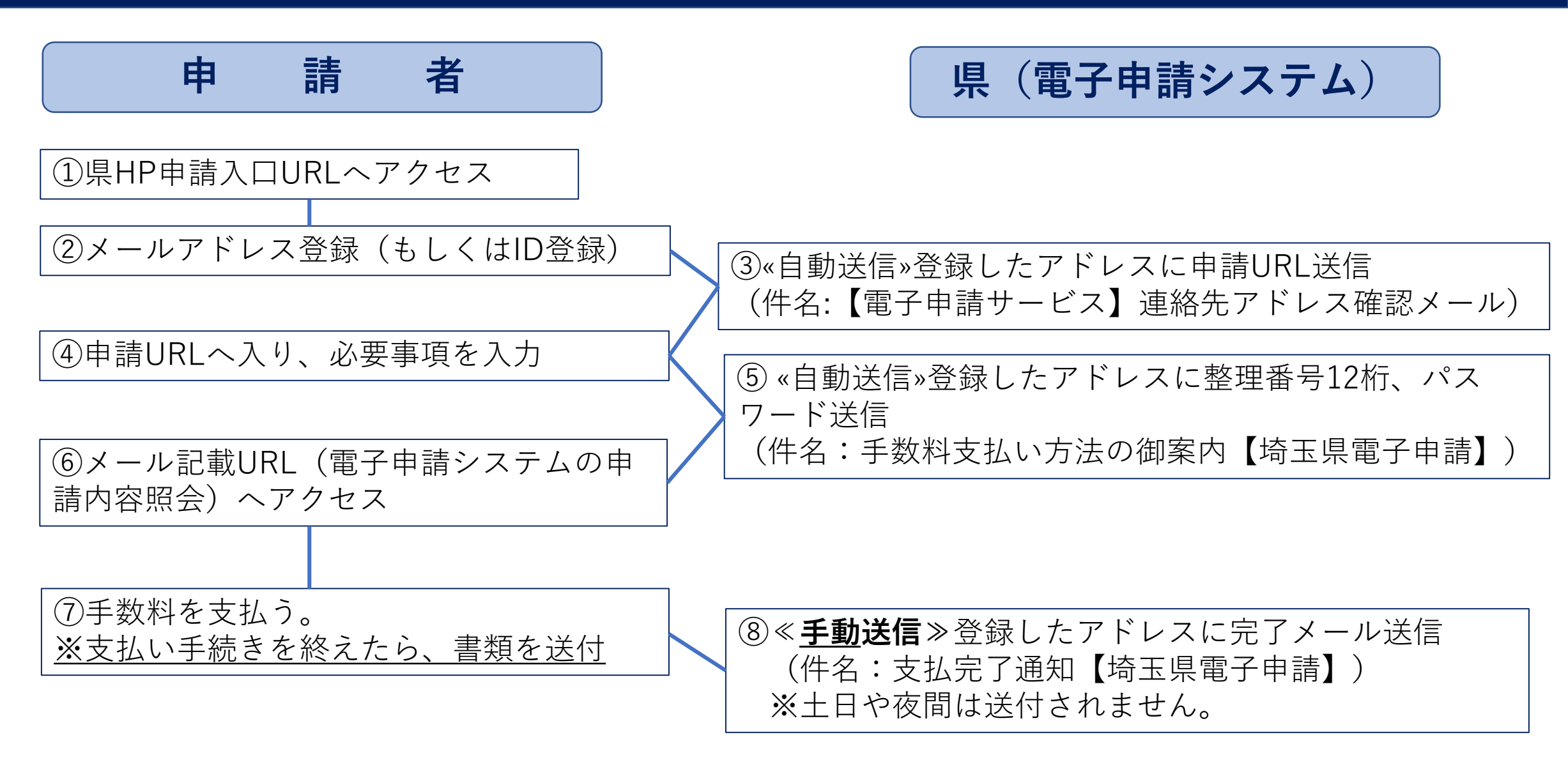

### ①県HP申請入口URLへアクセス

・消防 > 消防 > 危険物取扱者・消防設備士免状申請に係る手数料支払い【電子納付はこちらから】

C LINE CHAS Tweet

印刷 💭 ページ番号:238140 掲載日:2023年12月18日

### 危険物取扱者・消防設備士免状申請の手数料支払い【電子納 付はこちらから】

令和6年1月1日から免状申請に係る申請手数料は電子申請システムから電子納付(クレジットカード又はペイジー)でお支払いをお願 いします。

#### 🍤 電子申請による手数料の支払い方法

(1)下記申請される手数料のリンクにアクセスしてください。

(2)メールアドレスを登録してください。

(3)登録したメールアドレスに申請URLが届きますので、アクセスしてください。

(4)必要事項を入力し、申請してください。

(5)登録したアドレスに「手数料支払い方法の御案内」のメールが届きます。メールの案内にしたがって、手数料の支払いをしてください。(支払い方法はクレジットカード又はペイジーです。)

(6)手数料支払い後「支払完了通知」メールが届きます。整理番号12桁を申請書裏面に記載し、申請書や必要書類を一般財団法人消防試 験研究センター埼玉県支部へ郵送してください。

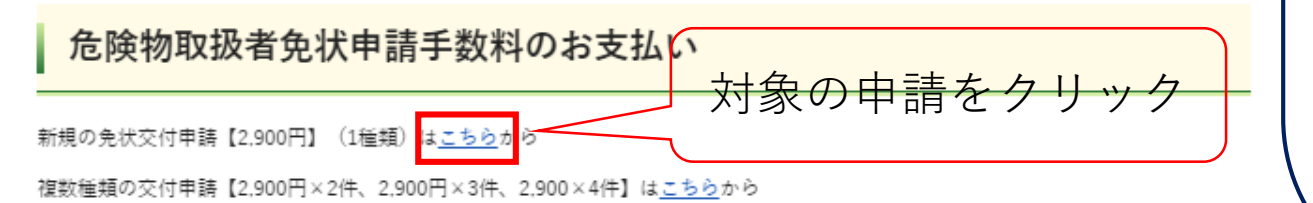

写真書換(10年ごと)【1,600円】は<u>こちら</u>から淡10年を大幅に経過していても、お手元に免状がある方は写真書換です。再交付では ありません。(写真書換+本籍・氏名等書換の同時申請も1,600円です。) <u>このページへのアクセスの方法</u>

①QR⊐-F**L** 

②埼玉県庁HPトップ>くらし・環境>消防・防災>消防>危険物取扱者・消防設備 土免状申請に係る手数料支払い【電子納付はこちらから】

③アドレス

https://www.pref.saitama.lg.jp/a0404/me njotesuuryo.html

本籍、氏名等書換【700円】はこちらから

②メールアドレス登録(もしくはID登録)(1)

| 手続き申込画面 | 彩の国 <mark>読</mark> 埼玉県<br>Saitana Prefecture                              | 電子申請・届出サ・                                                                                | -ビス 🎾           | ▲ログイン 利用者登録      |                                                                                                    |
|---------|---------------------------------------------------------------------------|------------------------------------------------------------------------------------------|-----------------|------------------|----------------------------------------------------------------------------------------------------|
|         | <b>北</b> 申請団体選択                                                           | 申請書ダウンロード                                                                                |                 |                  |                                                                                                    |
|         | ) 手続き中込 ) :                                                               | 申込內容照会 > 職責署名検証                                                                          |                 |                  |                                                                                                    |
|         |                                                                           | 手続き申込                                                                                    |                 |                  |                                                                                                    |
|         | 利用者ログイン                                                                   |                                                                                          |                 |                  |                                                                                                    |
|         | 手続き名                                                                      | 【免状新规交付申請支払2900円】危険物取扱                                                                   | à               |                  |                                                                                                    |
|         | 受付時期                                                                      | 2023年12月25日8時30分~                                                                        |                 |                  |                                                                                                    |
|         | 既に利用者登録がま<br>利用者IDを入力して<br>利用者登録時に使用したメ<br>または各手続の担当部署か<br>3<br>パスワードを入力し | 1<br>利用者登録せずに申し込む<br>あ<br>済みの方<br>てください<br>ニールアドレス、<br>トゥ受領したIDをご入力ください。<br>こてください       | 方はこちら >)        | <u>まされる方はこちら</u> | <ul> <li>① 4 ③ いりれがをノリノノ</li> <li>① 利用者登録をしない方</li> <li>② 使用者登録をされる方</li> <li>③ 既に[電子申請・届出サービス]に</li> <li>利用者登録されている方</li> </ul> |
|         | 利用者登録時に設定してい<br>または各手続の担当部署か<br>忘れた場合、「パスワード<br>メールアドレスを変更した              | かただいたパスワード、<br>から受領したパスワードをご入力ください。<br>でを忘れた場合はこちら」より再設定してください<br>場合は、ログイン後、利用者情報のメールアドレ | 。<br>·スを変更ください。 |                  |                                                                                                    |

<u>パスワードを忘れた場合はこちら</u>

>)

②メールアドレス登録(もしくはID登録) (2)

|                       |                                              | · · ·                                                                                                    |
|-----------------------|----------------------------------------------|----------------------------------------------------------------------------------------------------|
| 手続き申込画                | 7D国 <mark>类</mark> 埼玉県<br>Esitana Prefecture | 電子申請・届出サービス                                                                                                    |
|                       | <b>11</b> 申請団体選択                             | ❷ 申請書ダウンロード                                                                                                    |
|                       | ) 手続き中込                                      | ) 中心内容积余 > 職員署名成紅                                                                                                    |
|                       |                                              | 手続き申込                                                                                                    |
|                       | Q FROMRETS                                   | メールアドレスの睡眠 が 内容を入力する やし込みをする                                                                                                    |
|                       | 手続き説明                                        |                                                                                                    |
|                       |                                              | この手続きは連絡が取れるメールアドレスの入力が必要です。<br>下記の内容を必ずお読みください。                                                                                                    |
|                       | 手続き名                                         | 【免状新规交付申请支払2900円】危険物取扱者                                                                                                    |
|                       | 2019                                         | <ul> <li>た接物取扱者試験に合格された方は、免状の交付申請をしてください。</li> <li>1経済の危険物取扱者試験に合格された方は、免状の交付申請をしてくださいのうから手数料の支払い(2,900円)をお願いします。</li> <li>中広は、転先状の交付と本範等の憲法2年頃時にする場合もこちらの申請フォームから手続きをしてください。</li> <li>この申請フォームでは手数料の支払のみ行います。申請される方は、必ず<u>https://www.shoubo-s</u><br/>hiken.or.jollCentexfinew.html に記載の必要者都を消せンター増加損支部をに能減してください。</li> <li>の申請フォームでは手数料の支払の及び上記必要者類の送付をもって初めて申請は完了します。</li> <li>○手続き対象者<br/>1経済の危険物取扱者試験に合格された方</li> <li>○手数料<br/>2,900円<br/>電子納村(ペイジー又はクレジットカード)により手数料を納付してください。</li> </ul> |
|                       | 問い合わせ先                                       | 埼玉県危機管理防災部湖防護予防担当                                                                                                    |
|                       | 電話掛号                                         | 048-830-8161                                                                                                    |
|                       | FAX番号                                        |                                                                                                    |
| 利用規約を<br>「同意する<br>リック |                                              | <u> <u> <u> </u> <u> </u> <u> </u> <u> </u> <u> </u> <u> </u> <u> </u> <u> </u> <u> </u></u></u>                                                                                                    |
|                       | ホシステムを利用してす<br>のサービスを提供します。                  | 時期・無加機手が終行うたいです。この形式に同意することが必要です。このことを刺激に、構成的体は本システム ▼<br>本システムを利用した力 - このために回ったものとみなします。安谷水の環由によりこの提約に回意すること                                                                                                    |
|                       | 「同意ナス、ボカンを方日                                 | レクナスニンピスり、この成例に向きしただけたものとみなします。<br>上記をご理解いただけましたら、同意して進んでください。                                                                                                    |
|                       |                                              | (< 一覧へ戻る   同意する >)                                                                                                    |

| 彩の国 Saitana Prefecture                                                                   | 電子申請·                                                                                                    | 届出サーヒ                                                                         | ニス                       | 利用者登録                        |     |
|------------------------------------------------------------------------------------------|----------------------------------------------------------------------------------------------------|-------------------------------------------------------------------------------|--------------------------|------------------------------|-----|
| 中請団体選択                                                                                   | 🔓 申請書ダウンロード                                                                                                    |                                                                               |                          |                              |     |
| ) 手続き申込                                                                                  | ) 申込内容照会 ) 職                                                                                                    | 資署名検証                                                                         |                          |                              |     |
|                                                                                          |                                                                                                    | 手続き申込                                                                         |                          |                              |     |
| Q 手続き選択をする                                                                               | 5 X-17FL20                                                                                                    | <b>als 🖉</b> As                                                               | を入力する                    | 🗳 申し込みをする                    |     |
| 利用者ID入力                                                                                  |                                                                                                    |                                                                               |                          |                              |     |
| 【免状新規交付申請支払3                                                                             | 2900円】危険物取扱者                                                                                                    |                                                                               |                          |                              | -   |
| 連絡がとれるメールアド<br>入力が完了いたしました<br>URLにアクセスし、残り<br>また、迷惑メール対策等<br>上記の対策を行ってよし、<br>なお、送信元のメールフ | ドレスを入力してください。<br>とら、アドレスに中込画面のURLを犯罪<br>の情報を入力して登録を完了させてくた<br>を行っている場合には、「pref-saitam<br>中込画面のURLを犯罪した利し合わせには対<br>ドレスに選びしても利し合わせには対 | したメールを送信します。<br>ざさい。<br>ia⊚apply.e-tumo.jp」からの.<br>言されて来ない場合には、別の♪<br>たできません。 | メール受信が予定な報<br>メールアドレスを使用 | 定に変更してください。<br>して申込を行ってください。 |     |
| 最後に、携帯電話のメー<br>受信が可能な設定に変更                                                               | -ルでは、初期設定でURLリンク付きメ-<br>Eしてください。                                                                                                    | -ルを拒否する股定をされている                                                               | る場合がございますの               | で、その場合も同様にメール<br>くールアド       | レスを |
| 連絡先メールア                                                                                  | ドレスを入力してくださ                                                                                                    | いの領                                                                           | 2                        | 回入力し、                        | 「完了 |
|                                                                                          |                                                                                                    |                                                                               | 9                        | 「る」をク                        | リック |
| 連絡先メールア                                                                                  | ドレス(確認用)を入力                                                                                                    | してください 必須                                                                     |                          |                              |     |
|                                                                                          |                                                                                                    |                                                                               |                          |                              |     |
|                                                                                          | (< 説明へ戻る                                                                                                    |                                                                               | 完了する                     | $\overline{}$                |     |
|                                                                                          |                                                                                                    |                                                                               |                          |                              |     |

# ③«自動送信»登録したアドレスに申請URL送信

|                                              | <b>件名:【</b> 電子申請サービス】連絡先アドレス確認メール                                                                                                    |   |       |         |
|----------------------------------------------|----------------------------------------------------------------------------------------------------|---|-------|---------|
|                                              | 差出人: 🖞 denshi-shinsei@e-tumo-mail.bizplat.asp.lgwan.jp🞲                                                                                                    |   |       |         |
|                                              | 宛先: 🖞 🚾 👘 👘                                                                                                    |   |       |         |
|                                              | Cc:                                                                                                    |   |       |         |
|                                              | <b>日付:</b> 2023年12月25日 16時58分32秒                                                                                                    |   |       |         |
|                                              | 添付:                                                                                                    |   |       |         |
| 埼玉県                                          | 具市町村電子申請・届出サービスをご利用いただきありがとうございます。                                                                                                    | ( |       |         |
| 手続き                                          | き名:                                                                                                    |   |       |         |
| [9                                           | 免状新規交付申請支払2900円】危険物取扱者                                                                                                    |   | 申請画面U | RLをクリック |
| の申i                                          | A画面へのURLをお届けします。                                                                                                    |   |       |         |
| ◆パリ<br><u>https</u><br><u>compl</u><br>40pre | ノコン、スマートフォンはこちらから<br><u>://apply.e-tumo.jp/pref-saitama-u/offer/completeSendMail_gotoOffer?</u><br>eteSendMailForm.templateSeq=64485#=0&t=1703491112080&user=mæehara.ryoko%<br>f.saitama.lg.jp&id=f5b47a202eb969a885f84d55115b0742 |   |       |         |
| 上記の                                          | DURLにアクセスして申込を行ってください。                                                                                                    |   |       |         |
| 問い名<br>埼玉明<br>FAX:                           | 合わせ先<br>具危機管理防災部消防課予防担当<br>:048-830-8161<br>なし                                                                                                    |   |       |         |
| メーノ                                          | ↓:a3165-54@pref.saitama.lg.jp                                                                                                    |   |       |         |
| ະຫະ                                          | メールは自動配信メールです。                                                                                                    |   |       |         |
| 返信簿                                          | 穿されましても応答できませんのでご注意ください。                                                                                                    |   |       |         |
|                                              |                                                                                                    |   |       |         |

## ④申請URLへ入り、必要事項を入力(1)

| 約回 🏠 埼玉県 🛛 🖉 🖉 🖉 🔔 📃 📃 💷 🦉                                                                                                    | <u>ک</u> | 郵便备             |
|----------------------------------------------------------------------------------------------------|----------|-----------------|
| Saltana Prefecture 電子申請・届出サービス                                                                                                    | 27       | 半向数字            |
| 10月1日日                                                                                                    | Σ¢.      | 影使香号            |
|                                                                                                    |          | 住所              |
| - 1960年20<br>- 1960年20<br>- 1960<br>- 1960<br>- 1960 |          | 保護              |
| <b>子称5</b> 中位                                                                                                    | /        | 電話器             |
| Q         手続き選択をする         ×ールアドレスの確認         内容を入力する         グ         中し込みをする                                                                                                    |          | 半向数字            |
|                                                                                                    |          | 電話番号            |
| 申込                                                                                                    |          | メール             |
|                                                                                                    | _ /      | 8-47            |
| 選択中の手続き名: 【免状新規交付申請支払2900円】危険物取扱者                                                                                                    | $\neg$ / | 71.80 17        |
| 問合社先 +開く                                                                                                    |          | 実験音             |
|                                                                                                    |          |                 |
| 申請者情報                                                                                                    |          | 1780 F          |
|                                                                                                    |          | (注意)(注意)        |
|                                                                                                    |          |                 |
| 氏 名                                                                                                    |          | ****            |
| 氏名 必須                                                                                                    |          | #91 <b>0</b> 17 |
| 氏名                                                                                                    |          | 納付方             |
|                                                                                                    |          | 指定专定            |
| 生年月日 多須                                                                                                    |          | 0 =0<br>0 =0    |
| 生年月日                                                                                                    |          | 26.812          |
| エレージョン     年     月     日                                                                                                    |          |                 |
| 郵便器長 必須                                                                                                    |          | 朝日日和            |
|                                                                                                    |          | お支払い<br>中込後、    |
|                                                                                                    | T        | ¥2,900          |

入力 1941367 入力 A1-2345 - A12345 ださい。 必須 る試験目を入力してください。 前 カレンダー 和い(電子納付のまま)

でくだけい

クレジットカードから連拔できます。 手続きの例目課による審査が行われます。 は支払いのための情報をご確認ください。 までにお支払ください。

必要事項を入力し、「確 認へ進む」をクリック

確認へ速む

# ④申請URLへ入り、必要事項を入力(2)

| 🏩 申請団体選択          | 2    | 申請書ダウン | レード      |           |          |  |
|-------------------|------|--------|----------|-----------|----------|--|
| ) 手続き中込           | ) 中2 | 人內容照会  | ) 職責署名8  | RE .      |          |  |
| 手続き申込             |      |        |          |           |          |  |
| <b>Q</b> 手続き選択をする | 5    | ×-1    | レアドレスの確認 | ● 内容を入力する | aliyyete |  |

申込確認

#### まだ申込みは完了していません。

※下記内容でよろしければ「申込む」ボタンを、修正する場合は「入力へ戻る」ボタンを押してください。

【免状新規交付申請支払2900円】危険物取扱者

| 申請者情報    |                                                |                                       |
|----------|------------------------------------------------|---------------------------------------|
| 氏名(フリガナ) |                                                | -                                     |
| 氏名       |                                                | _                                     |
| 生年月日     |                                                | _                                     |
| 郵便番号     | 330-9301                                       | _                                     |
| 住所       | さいたま市浦和区高砂 3 - 1 5 - 1                         | -                                     |
| 電話番号     | 0488308161                                     | _                                     |
| メールアドレス  | ⊛pref.saitama.lg.jp                            | -                                     |
| 受験番号     | A12345                                         | _                                     |
| 試験目      | 2023年12月18日                                    |                                       |
| 納付情報     | ( г.                                           | +1 $+1$ $+1$ $+1$ $+1$ $+1$ $+1$ $+1$ |
| 納付方法     | 電子納付                                           | 申し込む」をクリック                            |
| 納付額      | 納付方法は、 Pay-easy、 クレジットカード から選択できます。<br>¥ 2,900 |                                       |
| <        | 入力へ戻る 申込む >>                                   | -                                     |

### ⑤«自動送信»登録したアドレスに整理番号12桁、パスワード送信

| 日 件名:手数料支払方法の御案内【埼玉県電子申請】 差出人: 🌐 denshi-shinsei@e-tumo-mail.bizplat日付: 2023年1                                                                                                    | 2月25日 17時46分58秒                        |
|----------------------------------------------------------------------------------------------------|----------------------------------------|
| 埼玉県市町村電子申請・届出サービス                                                                                                    | 電子甲請システムの甲込内容照会ペー                      |
| 整理番号:695646676347<br>パスワード: ➡━━━━━━━━                                                                                                    | ジヘ入る。(このURLをクリック)<br>ページにログインする際、整理番号と |
| 【免状新規交付申請支払2900円】危険物取扱者の申請を受付けました。<br>下記により手数料のお支払いをお願いします。<br>なお、納付期限は申込日から7日後です。納付期限を過ぎた場合、申請は無効になりますのでご注意ください。                                                                                   | パスワードを入力する。                            |
| つきましては、下記「申込内容照合」ページに整理番号とパスワードを入力し、支払いをお願いたたします。<br>https://apply.e-tumo.jp/pref-saitama-u/inquiry/inquiry_initDisplay.action<br>※利用者登録をされている方又はGビスIDをお持ちの方は、整理番号とバスワードかなくても「ログイン」をすればE<br>とができます。 | 申込内容照会の画面を開くこ                          |
| なお、クレジットカードで支払う場合には、【Omni Payment Gateway(NTTデータ決済代行)でお支払い】をクリック<br>ください。                                                                                                    | し、お支払い画面に進んで                           |
| ペイジー(インターネットバンキング又は金融機関のATM)で支払う場合には、申込内容照会画面に表示されている「<br>号」「確認番号」「納付区分」の番号を控えていただき、お支払いをお願いいたします。(ペイジーの使い方: <u>https</u><br><u>easy.jp/howto/</u> )                                                | └収納機関番号」 「納付番<br><u>シ://www.pay-</u>   |
| ※「申込内容照会」のリンクが期限切れ等の表示が出ることがあります。その際は、「埼玉県IP」→情報を探す「電号<br>サービス入口」→「埼玉県への申請・届出」→「申込内容照会」へお入りください。                                                                                                    | 子申請・届出」→「電子申請                          |
| お問い合わせ先<br>埼玉県危機管理防災部消防課予防担当<br>TEL:048-830-8161<br>(平日 9:00~17:00 年末年始除く)                                                                                                    |                                        |
| このメールは自動配信メールです。                                                                                                    |                                        |

このメールは自動配信メールです。 返信等されましても応答できませんのでご注意ください。

### ⑤«自動送信»登録したアドレスに整理番号12桁、パスワード送信

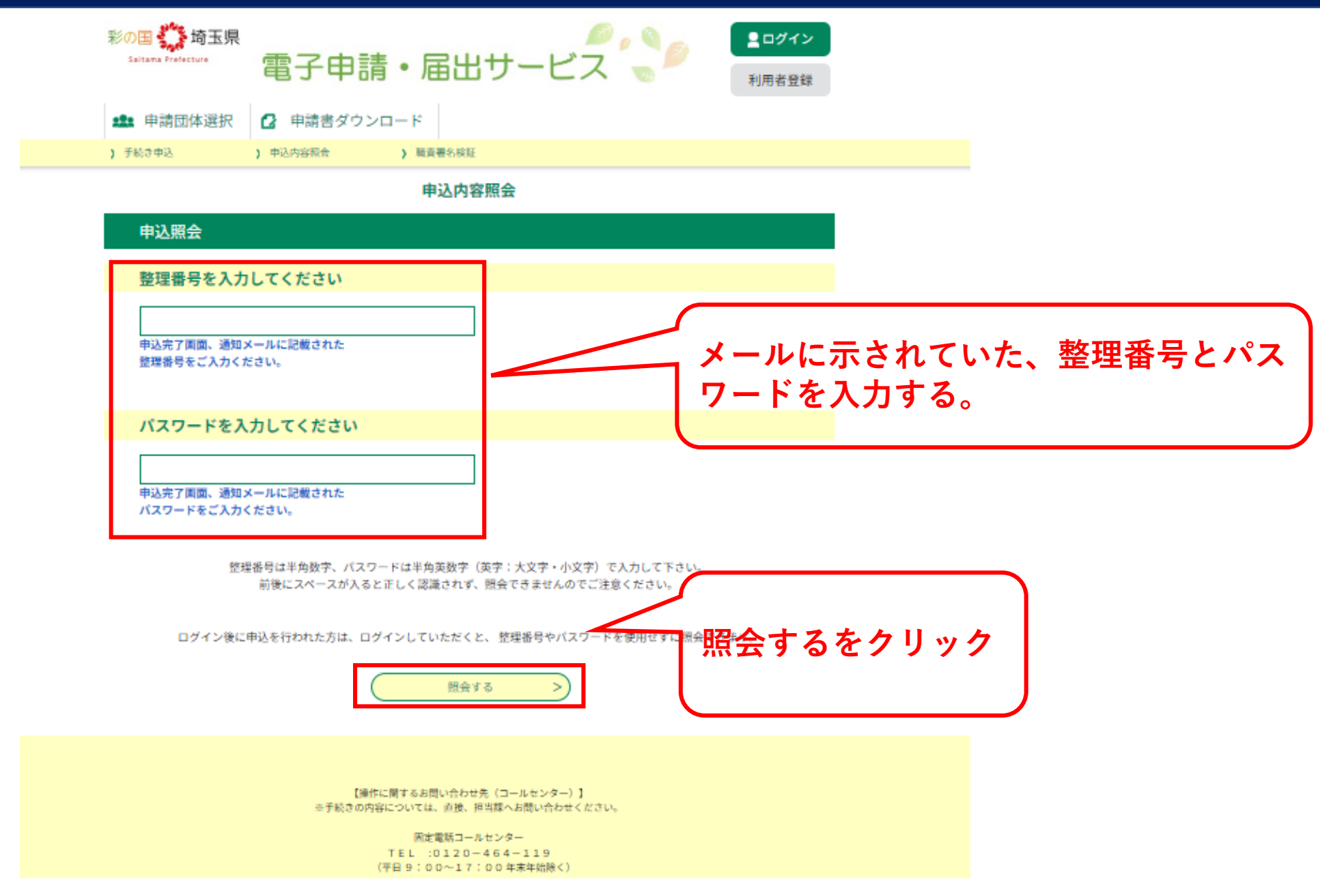

# ⑦手数料を支払う(1)

| Saltama Prefecture | 電子申請・届出サービス 👦 🖉   | 利用者登録 |  |  |  |
|--------------------|-------------------|-------|--|--|--|
| 🏩 申請団体選択           | ☑ 申請書ダウンロード       |       |  |  |  |
| ) 手続き申込            | ) 中込内容照会 ) 職責署名検証 |       |  |  |  |
| 申込内容照会             |                   |       |  |  |  |

申込詳細

申込内容を確認してください。

| 手続き名 | 【免状新规交付申請支払2900円】危険物取扱者 | クレジットカードで支払うときは                       |
|------|-------------------------|---------------------------------------|
| 整理番号 | 695646676347            | 【Omni Payment Gateway(NTT支払い代行)でお支払い】 |
| 処理状況 | 処理待ち                    | <u> をクリ</u> ック →次ページに続く。              |
| 処理履歴 | 2023年12月25日17時46分 申込    |                                       |
| 納付情報 |                         | 現新データ表示                               |

#### 納付情報

| オンライン決済         | <u>【Omni Payment Gateway(NTTデータ決済代行)でお支払い】</u>                                                                       |
|-----------------|----------------------------------------------------------------------------------------------------|
| 納付方法            | 電子納付                                                                                                    |
| 収納機関番号          |                                                                                                    |
| 躺付番号            |                                                                                                    |
| 確認番号            |                                                                                                    |
| 納付区分            | <sup>629</sup> インギンクかAIMで支払う。                                                                                        |
| 支払可能期限          | 2024年01月01日                                                                                                    |
| <b>納付内容(漢字)</b> | 危険物取扱者新規交付1                                                                                                    |
| 納付内容(カナ)        | キケンプツトリアツカイシヤシンキコウフイチ                                                                                                |
| 納付額             | ¥2,900                                                                                                    |
| 納付済額            |                                                                                                    |
| 給付状況            | 未払い<br>お支払いから納付状況の反映までに時間がかかる場合があります。<br>納付状況が変わらない場合は、時間をおいて再度ご確認ください。<br>※ ■ 5 ~ 5 ~ 5 ~ 5 ~ 5 ~ 5 ~ 5 ~ 5 ~ 5 ~ 5 |

# ⑦手数料を支払う(2)クレジットカード

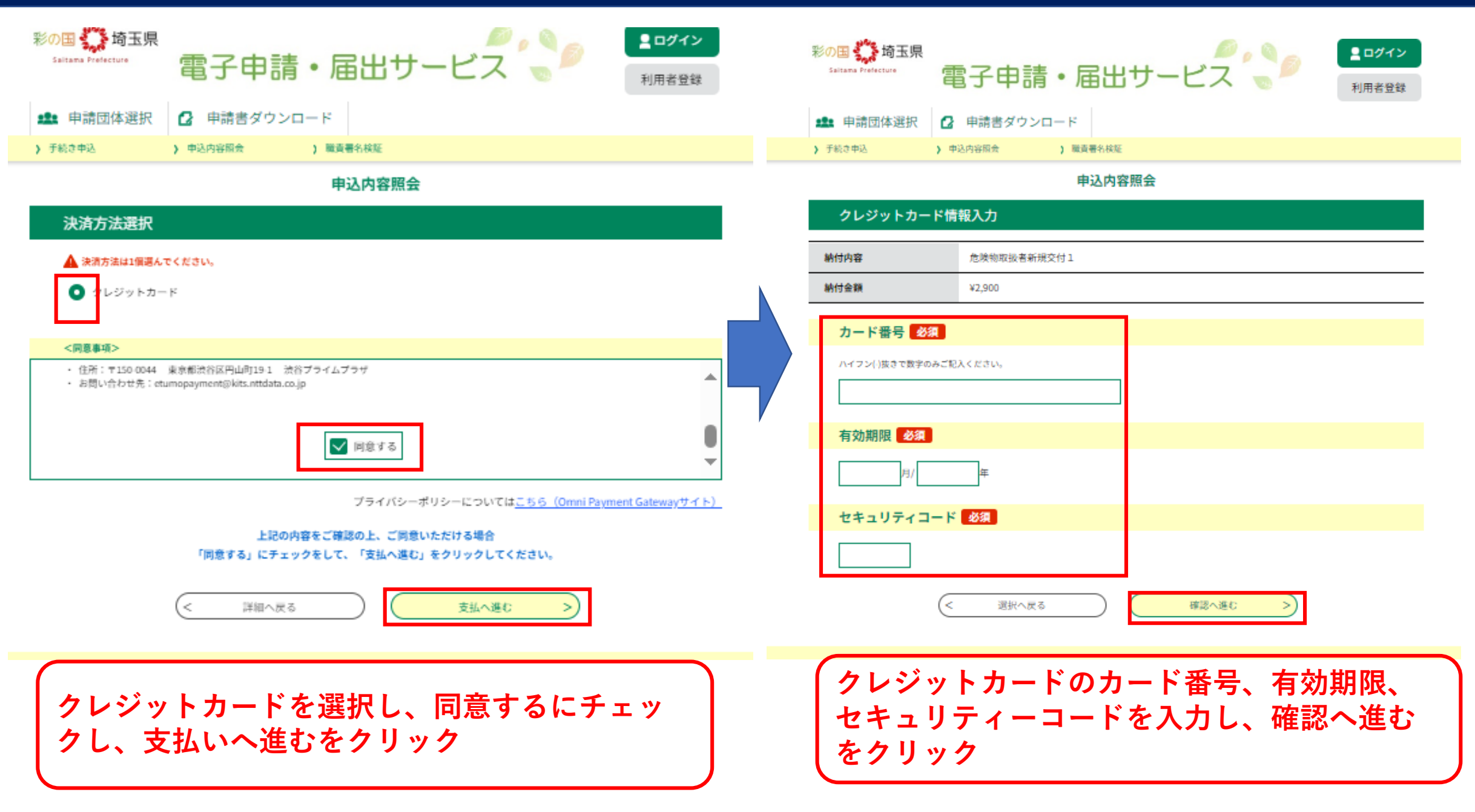

# ⑦手数料を支払う(3)

| Saltama Prefecture | 電子申請・届出サービス 👦 🧖   | 利用者登録 |
|--------------------|-------------------|-------|
| <b>###</b> 申請団体選択  | ☑ 申請書ダウンロード       |       |
| ) 手続き中込            | ) 中込内容照会 ) 職責署名検証 |       |
|                    | <b>中心 中帝四人</b>    |       |

#### 申込内容照会

申込詳細

#### 申込内容を確認してください。

| 手続き名 |                     |                      |
|------|---------------------|----------------------|
| 整理番号 |                     | 支払い手続きが済んだら必要書類を消防試験 |
| 処理状況 | 処理待ち                | 研究センターへ郵送            |
| 処理履歴 | 2023年8月22日17時29分 申込 |                      |

#### 納付情報

最新データ表示

| オンライン決済 | お支払いが完了しています。 |
|---------|---------------|
| 支払可能期限  | 2023年08月29日   |
| 納付額     | ¥7,000        |
| 納付済額    | ¥7,000        |
| 納付状況    | 支払済           |
| 納付日     | 2023年08月22日   |

### ⑧≪**手動送信**≫登録したアドレスに完了メール送信

| 受理通知メール件名 |                                                                                                    |
|-----------|----------------------------------------------------------------------------------------------------|
|           | 申請の整理番亏か記載めります。<br>埼玉県市町村電子申請・届出サービスを御利用いただきありがとうございます。                                                                                              |
|           | 【免状新規交付申請支払2900円×2~4 種類】のお支払いを確認しました。                                                                                                    |
| 受理通知メール本文 | 申請書等の送付がお済でない方は、下記ホームページに記載の必要書類を同センター埼玉県支部あてに郵送してください。<br>https://www.shoubo-shiken.or.jp/license/new.html<br>※手数料の支払い及び必要書類の送付をもって初めて申請は完了します。     |
|           | なお、お支払いに関して確定申告等の提出書類が必要なときは、電子申請・届出サービス「申込内容照会」のページをプリント<br>し、御利用ください。<br>https://apply.e=tumo.jp/pref=saitama=u/inquiry/inquiry_initDisplay.action |